# NBJG SWIM TEST RESERVATION INSTRUCTIONS

#### **IMPORTANT note for returning 2022 JGs!**

If your child participated in last year's summer JG Program, you have to click into their profile and complete the following before you can make a swim test reservation:

- a. Child Information tab: complete the medical fields at the bottom of the page
- b. Child Information tab: update any information that has changed
- c. Notification Subscriptions tab: add/update contact emails
- d. Acknowledge & Print Waiver tab: agree to the program waiver and print swim form

## Swim Test Reservation Steps (all users):

- Create/update your NBJG account by clicking login and updating your child's information. See above "important" note for returning 2022 families whose child/children participated in the summer 2022 NBJG Program.
- 2. Beginning February 1, return to your NBJG account dashboard and reserve a swim time. Link to reserve a swim time will show up BENEATH your child profile(s). AFTER completing the above steps, click "Reserve/Edit Swim Time."

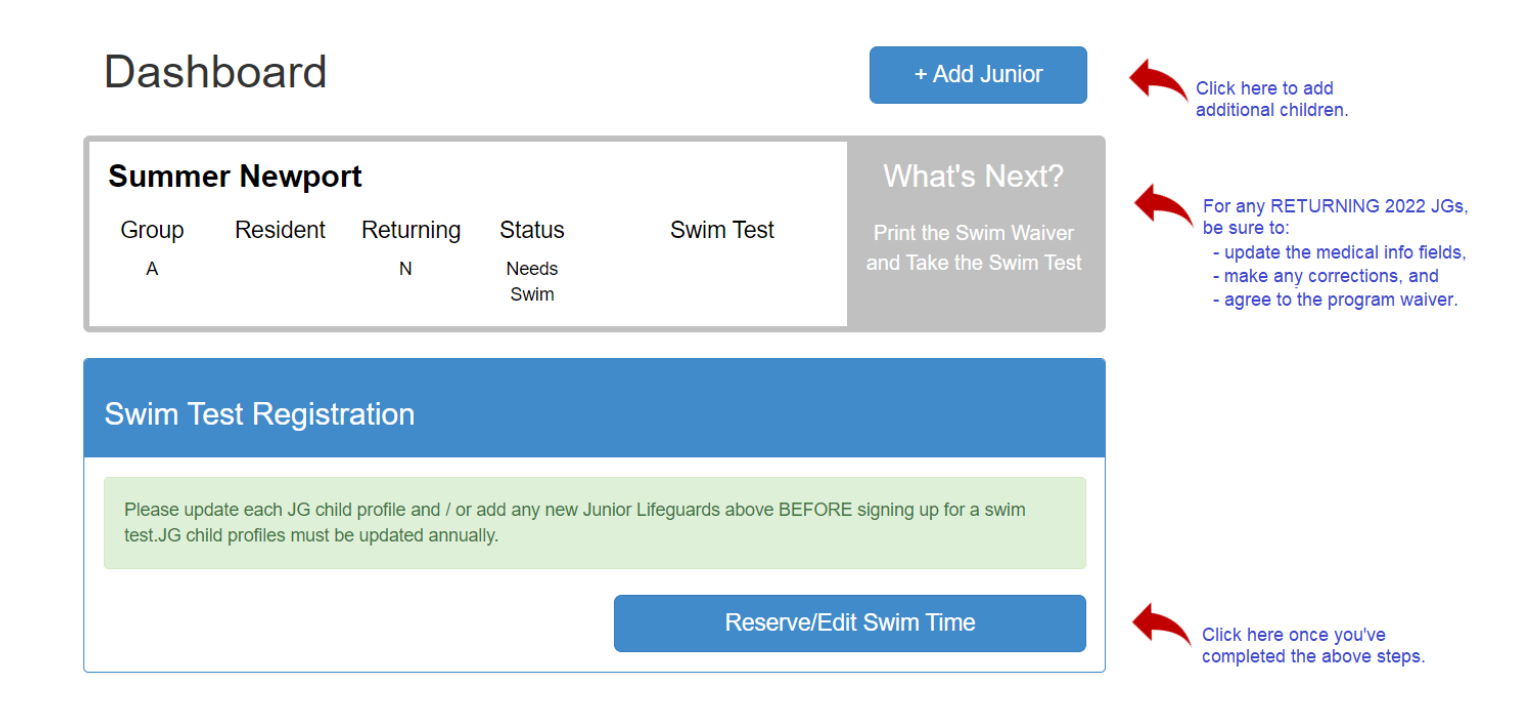

### **3. On the Swim Reservation page**, select a date and time for each child.

- Swim tests are held in two different locations this year. Locations are listed next to swim test dates.
- The number in () next to the swim time indicates the number of swim slots remaining.
- If a time slot is not shown, it means it is full.

| Swim Test Registration                                                                                                    |                                                                                                    |  |  |  |  |
|----------------------------------------------------------------------------------------------------|----------------------------------------------------------------------------------------------------|--|--|--|--|
| Update your JG account(s) on your dashboard and/or add any new Junior Lifeguards BEFORE signing up for a swim test.                                                                     |                                                                                                    |  |  |  |  |
| Select date first. Note the<br>locations vary by date<br>Date (Location)                                                                                                    | Then select time. The number in () next to the time indicates swim spaces available. If a time slot is not shown, it means it is full. Time (Slots Avaliable)                                                                                                    |  |  |  |  |
| Select Date 🗸                                                                                                    | Select Time V                                                                                                    |  |  |  |  |
| Select Date<br>Mar 05, 2023 (Corona del Mar HS)<br>Mar 11, 2023 (Corona del Mar HS)<br>Mar 15, 2023 (Costa Mesa HS)<br>Mar 21, 2023 (Costa Mesa HS)<br>Mar 25, 2023 (Corona del Mar HS) | Select Time<br>9:00AM (9)<br>9:05AM (9)<br>1:00PM (9)<br>hboard                                                                                                    |  |  |  |  |
|                                                                                                    | s) on your dashboard and/or add any new<br>Select date first. Note the<br>Iocations vary by date<br>Date (Location)<br>Select Date<br>Mar 05, 2023 (Corona del Mar HS)<br>Mar 11, 2023 (Corona del Mar HS)<br>Mar 15, 2023 (Costa Mesa HS)<br>Mar 21, 2023 (Corona del Mar HS)<br>Mar 25, 2023 (Corona del Mar HS) |  |  |  |  |

**4.** After selecting the swim reservation date/time for your swimmer(s), click the blue "save your swimming session" button. If you have multiple swimmers, you can save reservations one at a time or all at once.

| Swim Test Registration             |                                            |                                                   |                                                                         |
|------------------------------------|--------------------------------------------|---------------------------------------------------|-------------------------------------------------------------------------|
| Update your JG accou<br>swim test. | unt(s) on your dashboard and/or add        | any new Junior Lifeguards BEFORE signing up for a |                                                                         |
| Junior<br>Summer Newport           | Date (Location) Mar 05, 2023 (Corona del M | Time (Slots Avaliable)                            |                                                                         |
| Save your swimming sessions        |                                            |                                                   | After selecting your date and time<br>click "save your swimming session |
|                                    | Click here to retur                        | n to Dashboard                                    |                                                                         |

**5. Once you've made a reservation for all swimmers,** your status will show "registration completed." You will also receive a confirmation email once reservations are completed for all your swimmers.

If you need to cancel/edit your swim time, click the "cancel" button and select a new time.

| Swim Test Registration                                                                                              |                                                     |                                                 |                                                                                                    |
|----------------------------------------------------------------------------------------------------|-----------------------------------------------------|-------------------------------------------------|----------------------------------------------------------------------------------------------------|
| Update your JG account(s) on your dashboard and/or add any new Junior Lifeguards BEFORE signing up for a swim test. |                                                     |                                                 | ior a                                                                                                    |
| Junior<br>Summer Newport                                                                                            | Date (Location)<br>Mar 05, 2023 (Corona del Mar HS) | Time (Slots Avaliable)       9:05AM       Cance | If your reservation is successful, the<br>button will show "registration completed<br>and you will see the time populated<br>next to your swimmer's name. A<br>"cancel" button will also appear. |
| Registration Completed                                                                                              |                                                     |                                                 |                                                                                                    |
| Click here to return to Dashboard                                                                                   |                                                     |                                                 |                                                                                                    |

6. You can also view your reserved swim times from your account dashboard.

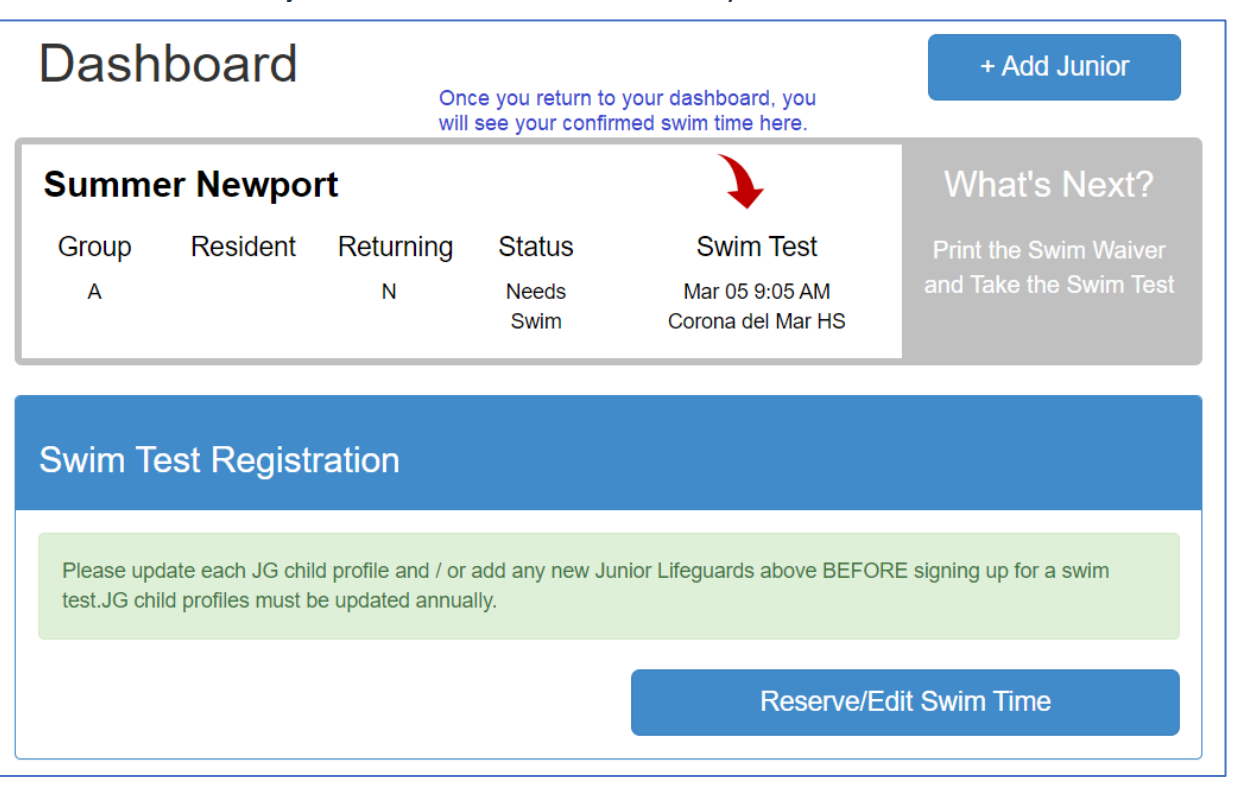

## 7. Trouble Shooting & FAQs:

| Swim reservation didn't go through      | If you and another user try to reserve the same         |
|-----------------------------------------|---------------------------------------------------------|
|                                         | date/time simultaneously and there are not              |
|                                         | enough spaces available for both users, a red           |
|                                         | box will appear indicating the time slot is full        |
|                                         | and will list out which swimmers didn't get the         |
|                                         | reservation.                                            |
|                                         |                                                         |
|                                         | You will need to select a new swim time for             |
|                                         | that/those swimmer(s).                                  |
|                                         |                                                         |
|                                         | <b>TIP:</b> If you are having trouble reserving a time, |
|                                         | pick a time slot later in the day or pick a date        |
|                                         | other than the first swim test day.                     |
| Only some reservations went though      | If there is space for some, but not all of your         |
| ,,,,,,,,,,,,,,,,,,,,,,,,,,,,,,,,,,,,,,, | swimmers, the system will reserve what was              |
|                                         | available and you will have to find another time        |
|                                         | for any unbooked swimmers.                              |
| Do I need to get online to reserve      | No. We are offering 5 swim test reservation             |
| right when swim reservations open?      | dates and there will be enough reservation              |
|                                         | spaces for all swimmers to make a reservation.          |
| What if my child doesn't pass on the    | If your child doesn't pass the first time, we will      |
| first try?                              | sign them up at the pool for a retest time.             |
| -                                       | Swimmers have up to 5 tries to pass the swim            |
|                                         | test.                                                   |
|                                         |                                                         |
|                                         | The last day to test is March 25. There will be no      |
|                                         | retest dates after March 25.                            |
| Can my child retest for a faster swim   | Once your child passes a 2023 swim test, they           |
| time?                                   | cannot test again to try to get a faster time.          |